# Sentinel

## Kinetic MVHR

**Bediening & Controle** 

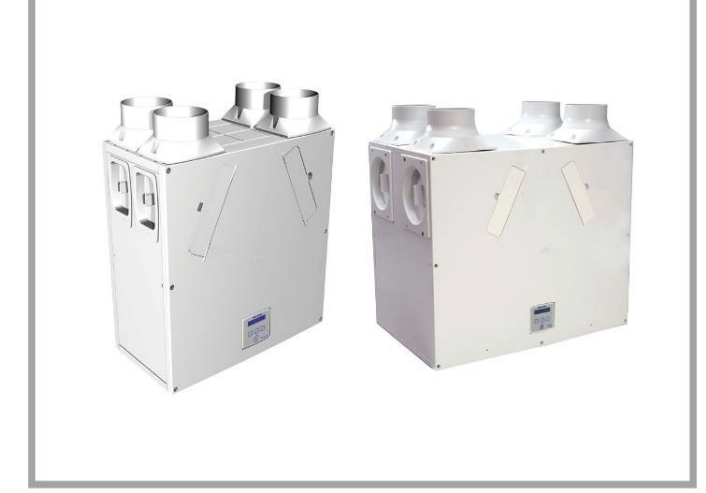

#### Fabrikantreferentie

| KIN-B-L       | BE/FR 1004000008 |
|---------------|------------------|
|               | NL/DE 800000286  |
| KIN-B-R       | BE/FR 1004000002 |
|               | NL/DE 8000000426 |
| KIN-BH-L      | BE/FR 1004000009 |
|               | NL/DE 8000000428 |
| KIN-BH-R      | BE/FR 1004000006 |
|               | NL/DE 800000287  |
| KIN PLUS BH-L | BE/FR 1004000013 |
|               | NL/DE 800000288  |
| KIN PLUS BH-R | BE/FR1004000011  |
|               | NL/DE 800000287  |
| KIN-FH-L      | BE/FR 1004000123 |
|               | NL/DE 800000053  |
| KIN-FH-R      | BE/FR 1004000122 |
|               | NL/DE 800000052  |
| KIN PLUS HF-L | BE/FR 1004000135 |
| KIN PLUS HF-R | BE/FR 1004000136 |
|               |                  |

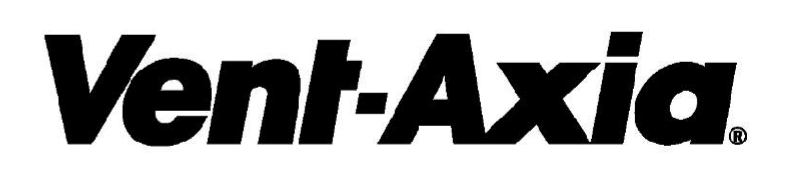

GELIEVE DEZE HANDLEIDING BIJ HET TOESTEL TE BEWAREN.

442073T Gebruikershandleiding kinetic vertaling NLCopyright © 2009 Vent-Axia Limited. All rights reserved.

#### BELANGRIJKE VEILIGHEIDSINFORMATIE

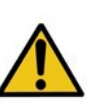

NEEM DEZE INSTRUCTIES ZORGVULDIG DOOR ALVORENS DE UNIT TE INSTALLEREN.

1. BRENG DIT PRODUCT NIET AAN OP PLAATSEN WAAR HET VOLGENDE ZICH VOORDOET OF AANWEZIG IS:

• EEN OVERTOLLIGE OLIE- OF VETRIJKE ATMOSFEER;

• CORROSIEVE OF ONTVLAMBARE GASSEN, VLOEISTOFFEN OF DAMPEN;

• SPROEIWATER VAN BRANDSLANGEN.

• OMGEVINGSTEMPERATUREN VAN MEER DAN 40°C OF MINDER DAN -20°C.

 MOGELIJKE OBSTRUCTIES DIE DE TOEGANG TOT DE UNIT OF VERWIJDERING VAN DE UNIT

VERHINDEREN.

2. ALLE BEDRADINGEN DIENEN OVEREEN TE KOMEN MET DE HUIDIGE IEE-BEDRADINGSREGULATIES BS7671 OF DESBETREFFENDE STANDAARDEN IN UW LAND. INSTALLATIE DIENT NA VOLTOOIING TE WORDEN GECONTROLEERD EN GETEST DOOR EEN DAARVOOR GEKWALIFICEERDE PERSOON.

3. ZORG ERVOOR DAT DE HOOFDTOEVOER (SPANNING, FREQUENTIE EN FASE) VOLDOET AAN HET RATINGSLABEL.

4. DE UNIT DIENT TE WORDEN GELEVERD MET EEN LOKALE, TWEEPOLIGE STEKKER MET EEN ZEKERING VAN 3A WAARVAN DE CONTACTPUNTEN MINIMAAL 3MM VAN ELKAAR ZIJN VERWIJDERD.

 DEZE EENHEDEN DIENEN TE WORDEN GEAARD.
 VOORZORGSMAATREGELEN MOETEN GENOMEN WORDEN OM DE TERUGKEER VAN GASSEN IN HET GEBOUW VIA HET OPEN ROOKKANAAL OF VIA ANDERE APPARATEN OP BRANDSTOF;

7. DIT APPARAAT IS NIET BEDOELD OM GEBRUIKT TE WORDEN DOOR PERSONEN (INCLUSIEF KINDEREN) MET BEPERKTE FYSIEKE, ZINTUIGELIJKE OF MENTALE CAPACITEITEN, OF MET BEPERKTE KENNIS EN ERVARING, TENZIJ ONDER TOEZICHT OF MET INSTRUCTIES AANGAANDE HET GEBRUIK VAN HET APPARAAT DOOR DE PERSOON DIE INSTAAT VOOR HUN VEILIGHEID. 8. JONGE KINDEREN MOETEN ONDER SUPERVISIE STAAN OM TE VERZEKEREN DAT ZE NIET SPELEN MET DIT APPARAAT.

#### INSTALLATIE

1. DE INSTALLATEUR IS TER PLAATSE VERANTWOORDELIJK VOOR DE INSTALLATIE EN ELEKTRISCHE AANSLUITING VAN HET SENTINEL-SYSTEEM. HET IS DE VERANTWOORDELIJKHEID VAN DE INSTALLATEUR OM ERVOOR TE ZORGEN DAT DE UNIT VEILIG IS GEÏNSTALLEERD EN ALLEEN WORDT VERLATEN ALS DE UNIT MECHANISCH EN ELEKTRISCH VEILIG IS.

2. ALLE REGULATIES EN VEREISTEN DIENEN STRIKT TE WORDEN NAGEVOLGD OM LEVENSGEVAAR EN GEVAAR AAN EIGENDOMMEN TIJDENS EN NA INSTALLATIE TE VOORKOMEN, EVENALS TIJDENS SERVICE EN ONDERHOUD.

3. DE CONDENSAFVOERBUIS VAN DE UNIT DIENT TE WORDEN AANGESLOTEN OP HET VUILWATERAFVOERSYSTEEM VAN HET GEBOUW.

4. VOOR BEPAALDE APPARATEN IS MOGELIJK DE INSTALLATIE VAN GELUIDSDEMPING VEREIST OM AAN HET GEWENSTE GELUIDSNIVEAU TE VOLDOEN.

5. DE UNIT MAG NIET RECHTSTREEKS OP EEN DROOGKAST WORDEN AANGESLOTEN.

6. DE TOEVOER- EN AFVOERKLEPPEN DIENEN VOLLEDIG TE WORDEN GEOPEND ALVORENS DE UNIT IN GEBRUIK TE NEMEN.

7. DE TOEVOERLUCHT MOET AFKOMSTIG ZIJN VAN BUITEN HET GEBOUW.

8. DE UNIT MOET ZICH TIJDENS INGEBRUIKNAME MINIMAAL 5 MINUTEN STABILISEREN ALS U DE UNIT OVERSCHAKELT VAN LUCHTPULS NAAR NORMALE SNELHEID.

9. ZORG ERVOOR DAT DE EXTERNE ROOSTERS VAN DE UNIT MINIMAAL 2M VAN ELKAAR ZIJN VERWIJDERD EN OP MINIMAAL 600MM AFSTAND VAN EEN EVENTUEEL ROOKKANAAL. DIT PRODUCT EN DE BIJBEHORENDE INSTALLATIE MOETEN UITGEVOERD WORDEN IN OVEREENKOMST MET DE HUISHOUDELIJKE VENTILATIE VOORSCHRIFTEN

#### Afval

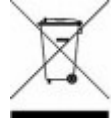

Dit product mag niet met het huishoudelijk afval worden meegegeven. Zorg voor recyclage bij de daarvoor geschikte faciliteiten. Vraag uw plaatselijke autoriteiten om advies.

#### Inhoudsopgave

| Productbeschrijving3Sentinel Kinetic & Sentinel Kinetic Plus3Bedieningseenheid6De unit opstarten9Startscherm9                                                  |
|----------------------------------------------------------------------------------------------------|
| Bediening en controle 10                                                                                                    |
| Overzicht.       10         Gebruikersmenuschermen       11         Schermen voor Luchtpuls en Reinigingsstand       13         Statusberichtschermen       15 |
| Onderhoud 18                                                                                                    |
| Onderhoud Unit                                                                                                    |
| Probleemoplossing21                                                                                                    |
| Een probleem vaststellen21                                                                                                    |
| Bijlage Eén: Controlemodus 02 Beschrijving 22                                                                                                    |
| Selectie Luchtdebietmodus 22                                                                                                    |

## Productbeschrijving

## Sentinel Kinetic, Sentinel Kinetic F & Sentinel Kinetic Plus

De Vent-Axia **Sentinel Kinetic, Sentinel Kinetic F en Sentinel Kinetic Plus** zijn warmteterugwinningsunits ontworpen om op een energiezuinige manier woningen en soortgelijke gebouwen te ventileren conform de meest recente normen.

Deze units zijn ontworpen voor continue 24 uur afvoer van vuile, vochtige lucht vanuit de badkamer, toiletten en keukens (natte ruimtes). Wanneer de vuile lucht wordt afgevoerd, brengt de warmtewisselaar in de unit tot 90% van de warmte terug aan de toevoerlucht die naar de slaapkamers en woonkamer gaat (droge ruimtes).

Units zijn beschikbaar met de condensafvoer aan de rechtste of linkse kant.

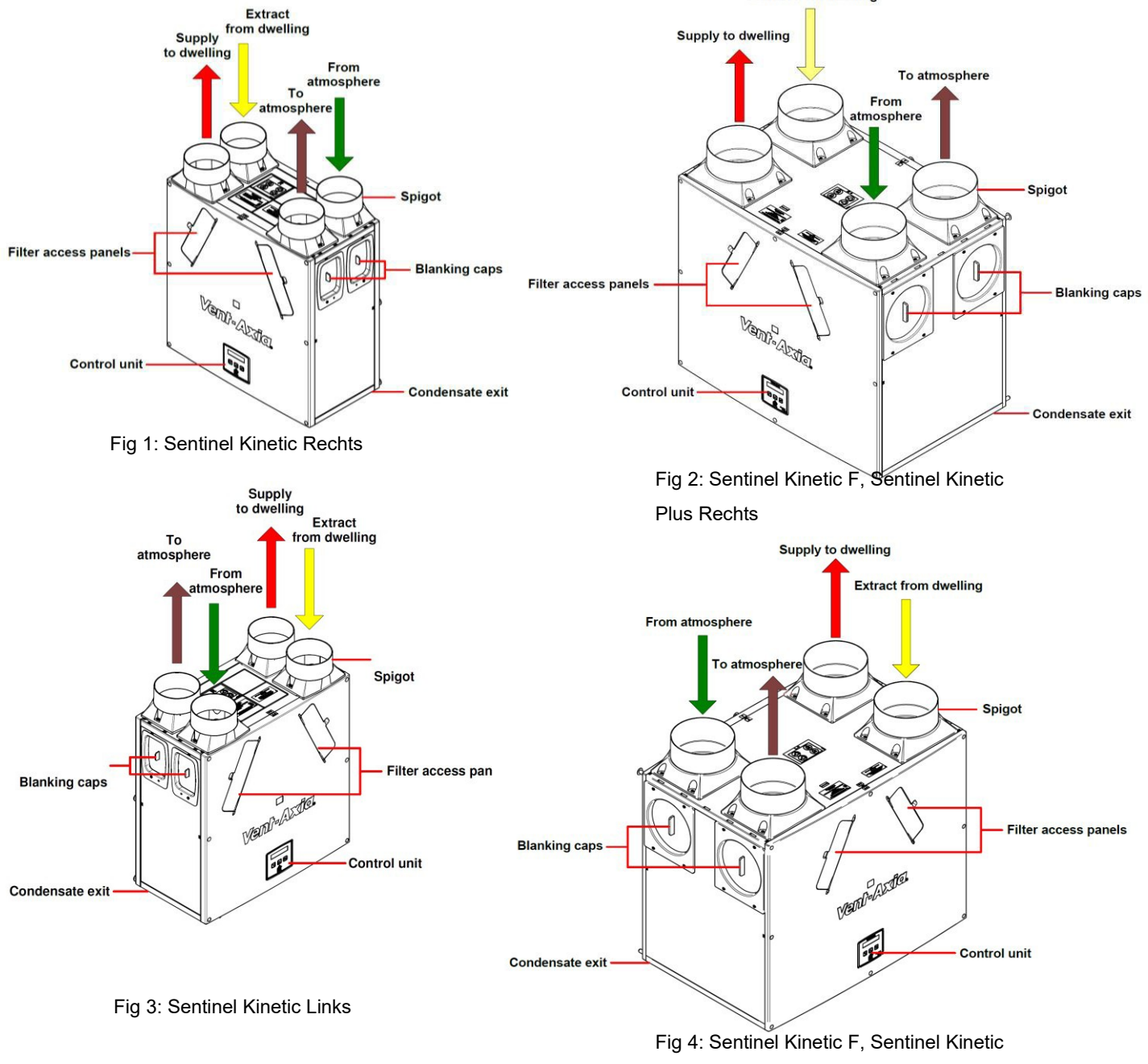

Plus Links

#### Sentinel Kinetic Range zomerbypass modellen

De Sentinel Kinetic B, BH, Plus B, Plus BS en S BH bevatten een zomerbypass en bieden energievrije koeling wanneer de huistemperatuur en omgevingstemperaturen dat toestaan.

Merk op dat het luchtvolume dat verschaft wordt door dit ventilatiesysteem een fractie is van het benodigde luchtvolume voor verwarming of koeling en dat het op zichzelf niet voldoende is om een ruimte af te koelen. Het zal echter wel bijdragen en een verschil maken.

Er zijn drie bedrijfsmodi; normaal, avondzuivering en nachtzuivering.

#### Normale modus

Luchtdebiet is normaal, tenzij wanneer het wordt bepaald door sensoren, boost en tijdsinstellingen,

Als de ruimte warmer is dan de aangegeven (aangetoond als "indoor") temperatuur (i.e. wanneer de ruimte koeler moet) dan zal de zomerbypass openen en zal de unit koele lucht aanbrengen in deze ruimte.

Merk op dat het bovenstaande enkel geldt wanneer de buitentemperatuur boven 14°C (regelbaar) is om koude tocht tegen te gaan.

De ingestelde ("indoor") temperatuur moet 2 of 3 graden hoger ingesteld worden dan de centrale verwarmingstermostaat en 2 of 3 graden onder de airconditioningstermostaat. Dit zal een botsing tussen de afzonderlijke systemen tegengaan.

#### Evening purge mode

Bedoelt om gebruikt te worden als de buitentemperatuur daalt in de avond, maar keert terug naar normale modus na een bepaalde ingestelde tijdspannen zodat elk overtollig geluid vermeden wordt 's nachts.

Luchtdebiet is telkens in boost.

De bypass sluit en de zuivering stopt als de temperatuursvoorwaarden die aangegeven worden in de standaard modus niet langer behaald worden of 5 uur nadat de bypass geopend werd.

#### Night-time purge mode

Bedoelt om gebruikt te worden als de buitentemperatuur daalt in de avond wanneer koeling een hogere prioriteit heeft dan een geluidstoename. Merk op dat het luchtgeluid in uw systeem beïnvloedt wordt door het ontwerp en de layout van de leidingen en de grootte en het type van het kanaal dat gebruikt wordt in de kamers. Als verbeteringen nodig zijn, bespreek dit dan met uw installateur.

Luchtdebiet is boost.

De bypass sluit en de zuivering stopt als de temperatuursvoorwaarden die aangegeven worden in de standaard modus niet langer behaald worden.

#### Modellen

- BE/FR 1004000002 en NL/DE 8000000426 Sentinel Kinetic B Rechts rechtshandig metzomerbypass.
- BE/FR 1004000008 en NL/DE 8000000286 Sentinel Kinetic B Links linkshandig met zomerbypass.
- BE/FR 1004000006 en NL/DE 8000000287- Sentinel Kinetic BH Rechts rechtshandig met zomerbypass en geïntegreerde vochtigheidssensor.
- BE/FR 1004000009 en NL/DE 8000000288 Sentinel Kinetic BH Links linkshandig met zomerbypass en geïntegreerde vochtigheidssensor.
- BE/FR 1004000122 en NL/DE 8000000052 Sentinel Kinetic FH Rechts rechtshandig met zomerbypass en geïntegreerde vochtigheidssensor.
- BE/FR 1004000123 en NL/DE 8000000053 Sentinel Kinetic FH Links linkshandig met zomerbypass en geïntegreerde vochtigheidssensor.
- BE/FR 1004000013 en NL/DE 8000000428 Sentinel Kinetic Plus BH Links linkshandig met zomerbypass en hygrostaat
- BE/FR 1004000011 en NL/DE 8000000427 Sentinel Kinetic Plus BH Rechts rechtshandig met zomerbypass en hygrostaat
- BE/FR 1004000135 Sentinel Kinetic Plus High Flow R rechtshandig met zomerbypass en hygrostaat
- BE/FR 1004000136 Sentinel Kinetic Plus High Flow L linkshandig met zomerbypass en hygrostaat

#### Accessories

- BE/FR 5501000121 en NL/DE 8000000315 Kinetic B filterset G3 (10 filters)
- BE/FR 5501000117 en NL/DE 8000000316 Kinetic B pollenfilter M5 (per stuk)
- BE/FR 5501000260 en NL/DE 8000000317 Kinetic F filterset G3 (10 filters)
- BE/FR 5501000265 en NL/DE 8000000318 Kinetic F pollenfilter M5 (perstuk)
- BE/FR 5501000122 en NL/DE 8000000319 Kinetic Plus filterset G3 (10 filters)
- BE/FR 5501000118 en NL/DE 800000061 Kinetic Plus pollenfilter M5 (per stuk) BE/FR 4001000086 en NL/DE 8000000047 Kinetic bedieningspaneel afstand + 15m kabel
- BE/FR 4001000059 en NL/DE 8000000321 Sentinel Kinetic interne hygrostaat
- BE/FR 4003000038 en NL/DE 8000000322- Vochtigheid (RH) ruimtesensor 0-10V
- BE/FR 4003000026 en NL/DE 8000000323 CO2 kamersensor 0-10V
- BE/FR 4009000008 en NL/DE 8000000172 Backbox voor controllers klein 25mm
- BE/FR 4009000004 en NL/DE 8000000324 Ventilair 3 standenschakelaar

Een verscheidenheid aan sensoren kunnen gebruikt worden om aan de ventilatiebehoefte tegemoet te komen en zo de ventilatiesnelheid te beheren. Deze bevat interne vochtigheidssensoren, luchtvochtigheidssensoren voor installatie in ruimtes, CO2-sensoren, manuele schakelaars en trekkoordschakelaars. Voor meer informatie omtrent deze en andere accessoires kunt u de website www.vent-axia.be, www.vent-axia.nl of, www.vent-axia.de raadplegen.

## Display van bedieningsunit

De bedieningsunit bevindt zich aan de voorzijde van de Sentinel Kinetic. De bedieningsunit is de module waarmee de unit in gebruik kan worden genomen en de werking kan worden gecontroleerd.

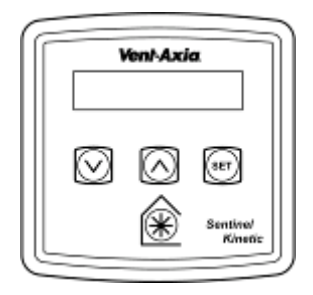

#### Display

Het hoofdscherm is een lcd-display waarop 16 tekens en 2 regels tekst kunnen worden weergegeven, met automatische achtergrondverlichting, die automatisch wordt uitgeschakeld om stroom te besparen. Norm Luchtstroom 30%

#### Knoppen

Er bevinden zich vier knoppen op de bedieningsunit, waarmee de unit kan worden geconfigureerd en gecontroleerd.

| Кпор         | Functie                                                                                                    |
|--------------|----------------------------------------------------------------------------------------------------|
| SET          | Druk eenmaal om instellingen te wijzigen en druk een tweede maal om instellingen op te slaan.                                                                                                    |
| $\diamond$   | Druk om naar een vorig scherm te gaan of om de waarde van een<br>parameter te verhogen. Houd gedurende meer dan 2 seconden ingedrukt<br>om snel te schuiven.                                                                                                    |
| $\bigotimes$ | Druk eenmaal om instellingen te wijzigen en druk een tweede maal om<br>instellingen op te slaan.<br>Druk om naar een vorig scherm te gaan of om de waarde van een<br>parameter te verlagen. Houd gedurende meer dan 2 seconden ingedrukt<br>om snel te schuiven. |
| *            | Druk om de boost modus te activeren. Zie pagina 29 voor de opties.<br>Houd gedurende 5 seconden ingedrukt om de volledige snelheid te<br>activeren (Houd gedurende 5 seconden ingedrukt om de volledige<br>snelheid te annuleren).                               |

N.B. Wanneer bedieningsmodus 02 geselecteerd is in het startscherm, kunt u extra debietmodi bekomen via de 🛞 knop. Zie ook Bijlage één voor meer details.

## Technische specificaties

| Prestaties                         | Sentinel Kinetic                                                                                                    | Sentinel Kinetic F                                                                                                    | Sentinel Kinetic Plus                                                                                                    | Sentinel Kinetic High Flow                                                                                                    |
|------------------------------------|----------------------------------------------------------------------------------------------------|----------------------------------------------------------------------------------------------------|----------------------------------------------------------------------------------------------------|----------------------------------------------------------------------------------------------------|
| Luchtstroom                        | Maximum, 290 m <sup>3</sup> /h<br>Laag standaard 20%<br>Normaal standaard 30%<br>Luchtpuls standaard 50%<br>Reinigingsstand 100%<br>(grafieken voor<br>indienststelling , zie<br>pagina 8) | Maximum, 335 m³/h<br>Laag standaard 20%<br>Normaal standaard 30%<br>Luchtpuls standaard 50%<br>Reinigingsstand 100%<br>(grafieken voor<br>indienststelling, zie<br>pagina 9) | Maximum, 500 m <sup>3</sup> /h<br>Laag standaard 20%<br>Normaal standaard 30%<br>Luchtpuls standaard 50%<br>Reinigingsstand 100%<br>(grafieken voor<br>indienststelling, zie<br>pagina 10) | Maximum, 600m <sup>3</sup> /h<br>Laag standaard 20%<br>Normaal standaard 30%<br>Luchtpuls standaard 50%<br>Reinigingsstand 100 %<br>(grafieken voor<br>indienststelling, zie pagina 10) |
| Geluidsniveau (@ 3 m)              | 20 dB(A) (normaal)<br>36 dB(A) (boost)                                                                                                    | ТВС                                                                                                    | 24 dB(A) (normaal)<br>34 dB(A) (boost)                                                                                                    | 28 dB(A) (normaal)<br>35 dB(A) (boost)                                                                                                    |
| Voeding                            |                                                                                                    |                                                                                                    |                                                                                                    |                                                                                                    |
| AC – Spanningsingang               |                                                                                                    | 220-240 V A                                                                                                    | AC (enkelfasig)                                                                                                    |                                                                                                    |
| AC – Frequentie-ingang             |                                                                                                    | 50 Hz                                                                                                    | nominal                                                                                                    |                                                                                                    |
| Zekering bij voeding               |                                                                                                    | 3 A (bevindt zic                                                                                                    | ch in schakelkast)                                                                                                    |                                                                                                    |
| Zekering in product                |                                                                                                    | 2 A (bevindt zich op de bedieningsprintplaat)                                                                                                    |                                                                                                    |                                                                                                    |
| Vermogen                           | 150 W<br>(max.)                                                                                                    | 180 W<br>(max.)                                                                                                    | 190 W<br>(max.)                                                                                                    | 360W<br>(max.)                                                                                                    |
| Afmetingen                         |                                                                                                    |                                                                                                    |                                                                                                    |                                                                                                    |
| Hoogte (zonder<br>aansluitingen)   | 550mm                                                                                                    | 550mm                                                                                                    | 630mm                                                                                                    | 630mm                                                                                                    |
| Breedte (zonder<br>aansluitingen)  | 550mm                                                                                                    | 555mm                                                                                                    | 775mm                                                                                                    | 775mm                                                                                                    |
| Diepte                             | 285mm                                                                                                    | 350mm                                                                                                    | 524mm                                                                                                    | 524mm                                                                                                    |
| Gewicht                            | 15 kg                                                                                                    | 19 kg                                                                                                    | 24 kg                                                                                                    | 31kg                                                                                                    |
| Aansluitdiameter                   | 125mm                                                                                                    | 125 mm                                                                                                    | 180 mm, 200mm met strip                                                                                                    | 180mm                                                                                                    |
| Diameter<br>condensafvoerpijp      |                                                                                                    | 22                                                                                                    | mm                                                                                                    |                                                                                                    |
| Omgeving                           |                                                                                                    |                                                                                                    |                                                                                                    |                                                                                                    |
| IP-classificatie                   |                                                                                                    | IF                                                                                                    | 22                                                                                                    |                                                                                                    |
| Werkingstemperatuur                | -20°C tot +45°C                                                                                                    |                                                                                                    |                                                                                                    |                                                                                                    |
| Temperatuur van<br>ingenomen lucht | -20°C tot +45°C                                                                                                    |                                                                                                    |                                                                                                    |                                                                                                    |
| Luchtvochtigheid van<br>omgeving   |                                                                                                    | 0% tot 95% relation                                                                                                    | eve luchtvochtigheid                                                                                                    |                                                                                                    |
| Opslagtemperatuur                  |                                                                                                    | -20°C 1                                                                                                    | tot +45°C                                                                                                    |                                                                                                    |
| Opslagvochtigheid                  |                                                                                                    | 0% tot 95% relation                                                                                                    | eve luchtvochtigheid                                                                                                    |                                                                                                    |
| Softwareversie                     | V39                                                                                                    |                                                                                                    |                                                                                                    |                                                                                                    |

Voor verdere technische info kunt u www.vent-axia.be, www.vent-axia.nl of, www.vent-axia.de raadplegen.

#### De unit opstarten Inschakelen

De unit inschakelen:

- 1. Schakel de voeding van de unit met de hoofdschakelaarin.
- 2. Na inschakeling gaan de ventilatormotors aan en wordt op de display van de bedieningsunit een reeks opstartschermen weergegeven, zoals hieronder omschreven (zie *Opstartschermen* op pagina 28).

## N.B. Als u van plan bent werk of onderhoud in de unit uit te voeren, dient u de stroom bij de hoofdschakelaar uit te schakelen alvorens de panelen van de unit te verwijderen.

#### Uitschakelen

De unit uitschakelen:

1. Schakel de stroom uit bij de hoofdschakelaar.

#### Opstartschermen

(Van toepassing bij Controlemodus 01 tenzij expliciet vermeld)

#### Sentinel Kinetic-versiescherm

Op het Sentinel Kinetic-versiescherm wordt gedurende 3 seconden de naam van de unit en het versienummer van de firmware weergegeven.

In dit scherm zijn geen aanpassingen mogelijk.

#### Het scherm Taal

In het taalscherm wordt de taal weergegeven waarin de schermen op de display worden weergegeven. Het taalscherm wordt doorgaans gedurende 5 seconden weergegeven, of langer als de instelling wordt gewijzigd.

(Als u een andere taal wilt selecteren, dient u de stroom uit te schakelen en opnieuw in te schakelen).

#### **Scherm Controlemodus**

Hier kunt u kiezen tussen Controlemodus 01 zoals hier beschreven en de alternatieve Controlemodus 02 zoals beschreven in Bijlage Eén.

#### Scherm Luchtstroom

De feitelijke luchtstroom is een percentage van de maximale luchtstroming door de unit.

#### Scherm Draadloze Besturing (niet meer beschikbaar)

In het scherm Draadl Besturing wordt automatisch weergegeven of de draadloze boostschakeling is geïnstalleerd. Dit scherm wordt doorgaans gedurende 3 seconden weergegeven.

#### **Scherm Vochtsensor**

In het scherm Vochtsensor wordt weergegeven of de vochtsensor is geïnstalleerd. Dit scherm wordt doorgaans gedurende 3 seconden weergegeven.

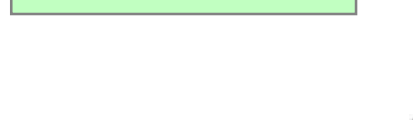

Taal

Nederlands

v--

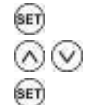

| Controlemodus<br>01 |
|---------------------|
| Luchtstroom         |
| 8                   |
|                     |
| Niet Geïnstall.     |
|                     |

Vochtsensor Niet Geïnstall.

## Bediening en controle

#### Overzicht

Wanneer de Sentinel Kinetic unit geïnstalleerd is en in gebruik is gesteld, zou er geen verdere tussenkomst voor de werking van de unit meer nodig zijn, tenzij er externe schakelingen worden gebruikt voor de bediening van aan/uit/boost enz. In het geval van DOMOTICA-bediening blijft een tussenkomst van de gebruikervereist.

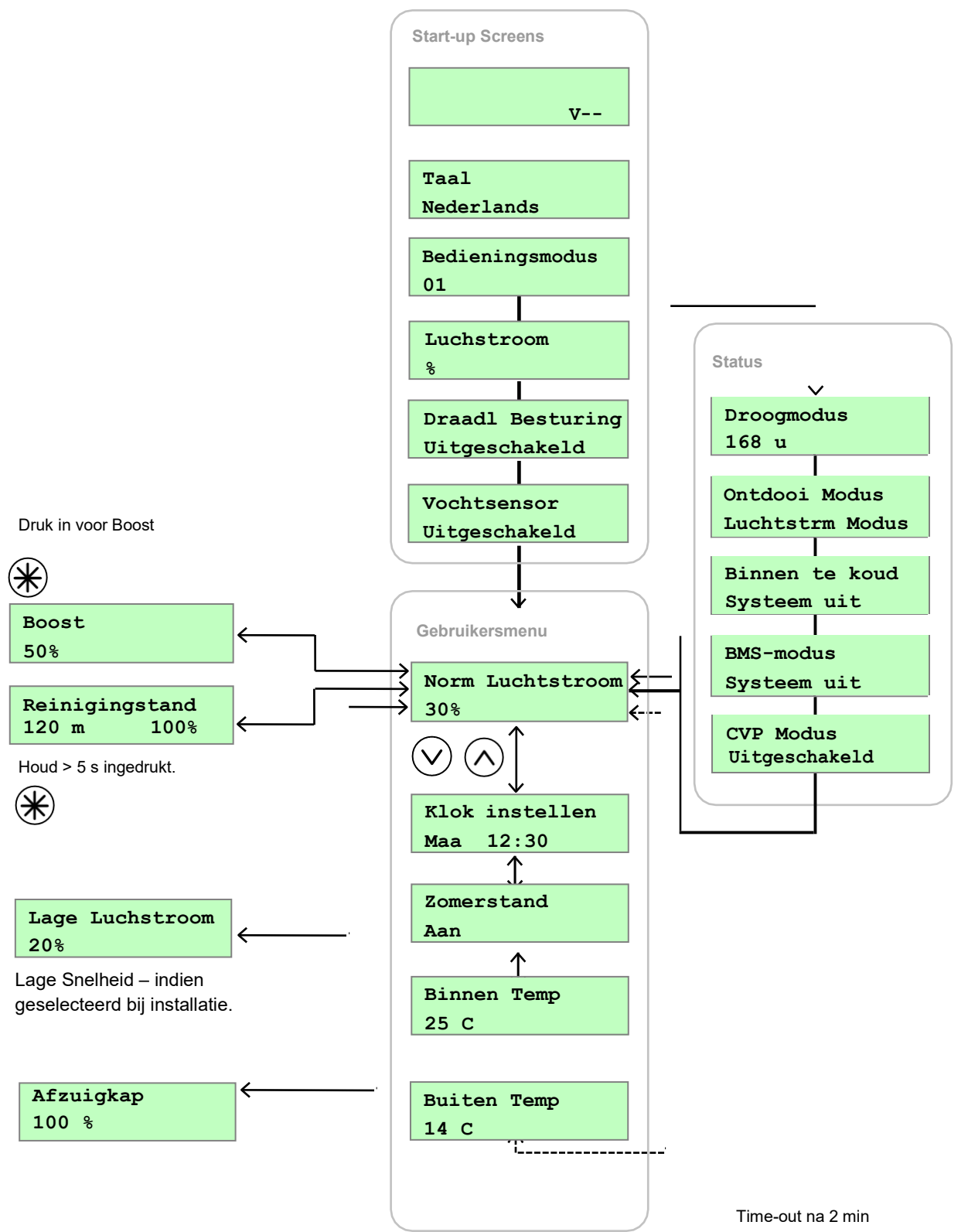

#### Gebruikersmenuschermen

Druk vanuit het scherm Norm Luchtstroom op de  $\bigodot$  knop om toegang te krijgen tot de rest van de gebruikersmenuschermen.

Om een waarde van een instelling te wijzigen, doorloopt u een procedure die doorgaans uit 3 stappen bestaat:

- 1. Druk op (ET) om de instelling te selecteren (de geselecteerde instelling zalknipperen).
- 2. Gebruik de ∧ of ∨ knop om de waarde aan te passen. Om snel te scrollen, houd u de ∧ of ∨ knop langer dan 2 seconden ingedrukt.
- 3. Druk nogmaals op 🖭 om de nieuwe instellingen op te geven en naar het volgende scherm over te gaan.

Om terug te keren naar het scherm Norm Luchtstroom, moet u de  $\wedge$  knop meermaals indrukken of de  $\wedge$  knop 5 seconden ingedrukt houden. U keert eveneens automatisch terug naar het scherm Norm Luchtstroom als u gedurende twee minuten geen knoppen indrukt. Deze periode van inactiviteit wordt time-out genoemd. De instellingen worden opgeslagen in het geheugen en blijven behouden als de netspanning wegvalt.

#### Scherm Lage Luchtstroom / Norm Luchtstroom / Boost

Na het doorlopen van de opstartschermen, wordt het scherm Lage Luchtstroom of het scherm Norm Luchtstroom weergegeven met werkingsstatus (Lage Luchtstroom X % of Norm Luchtstroom X % of Boost X %).

Het scherm voor Norm Luchtstroom geeft het normale luchtdebiet (toevoerlucht) weer dat door de unit gaat.

Indien de installatie is uitgerust met proportionele sensoren of een interne vochtigheidssensor, en indien één van voorgaande het luchtdebiet opvoeren, dan wordt het  $\alpha$ -symbool weergegeven.

Wanneer de zomerbypass actief is, knippert de aanduiding Zomer Bypass (gedurende 3 seconden) aan de bovenkant van het scherm Norm Luchtstroom.

U kunt een tijdsinterval opgeven, na dewelke de unit de gebruiker verwittigt de filters na te zien (zie pagina 38 van de Installatie- en Indienststellingshandleiding). Dit komt neer op een periode van 6, 12 of 18 maanden. Aan de bovenkant van het scherm valt Filter onderh. af te lezen die dient als herinnering om de filters te inspecteren en, indien vereist, ze schoon te maken of te vervangen.

Houd vervolgens de 🚫 en 🕑 knoppen gedurende 5 seconden ingedrukt om de automatische melding opnieuw in te stellen. Norm Luchtstroom 30 %

ZOMER BYPASS AAN 30 %

Filter onderh. Voorstedelijk

#### Scherm Klok instellen

Om het scherm Klok instellen te openen, drukt u eenmaal op de Oknop vanuit het scherm Norm Luchtstroom.

Via het scherm Klok Instellen kunt u de klokinstellingen wijzigen. Indien het toestel losgekoppeld is van de netstroom, behoudt de klok de instellingen gedurende ongeveer twee weken. Als de stroom daarna terug aangesloten wordt, moet de klok terug worden ingesteld.

De waarden worden als volgt weergegeven: **DDDUU:MM**.

U keert terug naar het normale scherm door op de  $\bigcirc$  knop te drukken of door 2 minuten te wachten waarna het scherm automatisch terugkeert.

De unit schakelt niet automatisch over naar zomertijd.

#### Scherm Zomerstand

Vanuit het scherm Klokinstellingen drukt u tweemaal op de  $\bigodot$  knop om het scherm Zomerstand te openen.

Als de unit een zomerbypassmodel is, kunt u via het scherm Zomerstand de zomerbypassbediening in- en uitschakelen. Dit scherm wordt slechts weergegeven als de bypass is geïnstalleerd.

U kunt kiezen tussen Aan (standaardwaarde) en Uit.

Keer terug naar de normale scherm doorop de 🔿 knop te drukken of door 2 minuten te wachten waarna het scherm automatisch terugkeert.

#### Scherm Binnen Temp

Druk vanuit het scherm Zomerstand 3 maal op de knop om toegang te krijgen tot het scherm Binnen Temp .

In het scherm Binnen Temp kunt u de gewenste kamertemperatuur in graden Celsius opgeven. Dit wordt alleen weergegeven wanneer de bypass is geïnstalleerd.

Het **beschikbaar** bereik is **16-40** (**25** is standaardwaarde).

Keer terug naar het basismenu door op de 🔿 knop te drukken of door 2 minuten te wachten waarna het scherm automatisch terugkeert.

| Klok instellen |  |
|----------------|--|
| Maa 12:30      |  |

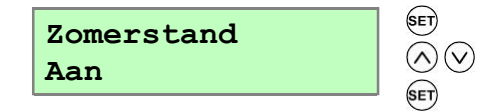

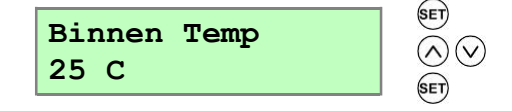

#### Schermen voor Luchtpuls en Reinigingsstand

#### **Scherm Boost**

Druk op de knop om de luchtpuls te activeren wanneer een groter luchtdebiet vereistis.

| X maal ingedrukt | Boostactie<br>(Bedieningsmodus 01) |
|------------------|------------------------------------|
| 1                | Boost 30 minuten                   |
| 2                | Boost 60 minuten                   |
| 3                | Continue Boost                     |
| 4                | Terug naar Normaal<br>Luchtdebiet  |

#### N.B. U kunt nog meer Luchtdebietmodi bekomen door op de $\bigotimes$ knop te drukken wanneer Controlemodus 02 is geselecteerd in het startscherm. Zie Bijlage Eén voor meer informatie.

Als de installatie is uitgerust met schakelsensors, is aangesloten op de verlichting, over Vent-Wise sensors beschikt of als de interne tijdschakeling is ingesteld op periodieke bediening, verandert de bediening automatisch van normaal naar luchtpuls. Als u op de  $\bigotimes$  knop drukt, wordt er een code weergegeven waaraan u kunt zien welk apparaat de luchtpuls heeft geactiveerd.

- s1 = Schakelaar S/W1
- s2 = Schakelaar S/W2
- s3 = Schakelaar S/W3
- s4 = Schakelaar SW4
- s5 = Schakelaar SW5
- v1 = Vent-Wise-ingang S/W1
- v2 = Vent-Wise-ingang S/W2
- v3 = Vent-Wise-ingang S/W3
- Is = Spanningvoerende schakeling (Switched Live)
- w1-4 = Draadloze Controller
- c1-3 = Interne Tijdschakeling (niet meer beschikbaar)

Als de boost is geactiveerd omdat de () knop ingedrukt is, dan zal een toestel de boost overnemen. De luchtstroom keert terug naar laag of normaal als dat apparaat wordt uitgeschakeld. Als er diverse apparaten zijn die om een boost vragen, zal de unit op boost blijven draaien tot het laatste apparaat is teruggekeerd naarnormaal. Luchtspuls 50 %

#### Scherm Reinigingsstand

Houd de 🛞 knop gedurende 5 seconden ingedrukt wanneer u wenst de lucht in het gebouw te reinigen. De unit keert terug naar zijn standaarddebiet door de knop () een tweede maal 5 seconden ingedrukt te houden.

Wanneer de reinigingstand actief is, werken de ventilatoren gedurende 2 uur (120 minuten) aan volle snelheid. Op het scherm Reinigingstand wordt afgeteld naar het moment waarop de reiniging is voltooid.

#### Scherm Afzuigkap

Er is een afzonderlijke aansluiting voor de bediening van een afzuigkap voorzien. Het boost niveau ligt hoger als deze door een afzuigkap wordt geactiveerd.

#### Scherm Lage Luchtstroom

De modus voor Lage Luchtstroom wordt geactiveerd wanneer Norm Luchtstroom is ingesteld op Uit (zie pagina 31 in de handleiding voor Installatie en Indienststelling voor details over installatie).

De normale luchtstroom kan zodanig worden ingesteld dat deze overdag wordt uitgevoerd, d.w.z. van 06:00 uur tot 23:00 uur, waardoor de lage luchtstroom dan van 23:00 uur tot 06:00 uur wordt uitgevoerd.

#### Statusberichtschermen

De statusberichtschermen hebben een hogere prioriteit dan het scherm Norm Luchtstroom, de andere gebruikersmenu's, de statusweergave en de belangrijkste werkingsvoorwaarden (temperatuur, druk enz.) naargelang de configuratie van de unit. Als er meer dan een status moet weergegeven worden, wordt de boodschap met de hoogste prioriteit afgebeeld.

Deze menu's worden afwisselend weergegeven gedurende normale werking van de unit, en dit ofwel na weergave van het startscherm, ofwel na indienststelling van de unit. Na enkele seconden wordt de achtergrondverlichting van de display afgezet om stroomverbruik te minimaliseren. Indien nodig kunt u de 🔿 en 🕑 knoppen gebruiken om de statussequentie te stoppen en individuele schermen voor een langere periode weer te geven met de achtergrondverlichting aan.

#### Scherm Droogmodus

Het scherm Droogmodus geeft aan hoeveel tijd er nog resteert tot het gebouw droog is. De unit werkt tegen maximumdebiet gedurende 1 week.

Droogmodus 168 u

Reinigingstand 120m 100 %

Afzuigkap 100 %

Lage Luchtstroom 20 %

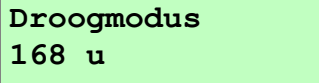

#### Scherm Ontdooi Modus

Het menu Ontdooi Modus wordt slechts weergegeven indien de unit over een zomerbypass beschikt. In gevallen waar een negatieve druk niet is toegelaten gedurende ontdooimodus, kiest u beter voor de bypassmodus (bv. open gasketel).

## Beschikbare opties: Luchtstrm Modus (standaard) en Bypass Modus.

Luchtstrm Modus – Wanneer de toevoerluchttemperatuur zich tussen 0° en -20°C bevindt, wordt de ontdooimodus automatisch geactiveerd. Hierdoor neemt het toevoerdebiet af en neemt het afvoerdebiet toe om zo de vorming van vorst in de warmtewisselaar te voorkomen. Wanneer de vorstbeveiliging actief is, is het mogelijk dat de toevoermotor, afhankelijk van hoe ver de temperatuur onder 0°C ligt, eerst gedurende 15 minuten stopt met werken om daarna opnieuw 45 minuten te werken. Als de toevoertemperatuur -20°C is of lager, dan stopt de toevoerventilator met werken en blijft de afvoerventilator werken tegen verminderde snelheid om vorstvorming in de warmtewisselaar te voorkomen.

**Bypass Modus-** Wanneer de toevoertemperatuur onder 0°C zakt, zal de vorstbeveiligingsmodus automatisch van kracht gaan. Deze bedrijfsmodus zal de bypass openen om vorstvorming te voorkomen in de warmtewisselaar.

#### Scherm Binnen Te Koud

Het Scherm Binnen Te Koud geeft de status van de ventilator weer. Als de verwarming in het gebouw niet werkt en de binnentemperatuur onder 5°C zakt, schakelt de unit zichzelf uit zodat er geen koude lucht van buiten wordt aangevoerd naar een gebouw dat binnen al koud is. Het toestel wordt om het uur opgestart en is korte tijd actief om de temperatuur van het gebouw te meten. Wanner de temperatuur toeneemt, bijvoorbeeld doordat de verwarming weer is ingeschakeld, wordt de unit weer opgestart en wordt de normale werking hervat.

Onderaan op het scherm wordt **Systeem Uit, Systeem** Herstart weergegeven.

#### Scherm BMS-Modus

Het scherm BMS geeft weer of de boodschap Systeem Uit van een DOMOTICA-systeem is ontvangen, indien een dergelijk systeem van toepassing is.

Het DOMOTICA-systeem kan de opdracht **Systeem Uit** in geval van brand afgeven.

Ontdooi Modus Luchtstrm Modus

Binnen Te Koud Systeem Uit

BMS-Modus Systeem Uit

#### Foutmelding met betrekking tot constant volume

Het scherm met de Foutcode wordt weergegeven wanneer het constant luchtvolume niet langer wordt aangehouden. CV Fout Systeem Uit

## Onderhoud

Eenheden met warmtewisselaar hebben regelmatig onderhoud nodig. De Sentinel Kinetic is zo ontworpen dat de gebruiker eenvoudig toegang heeft tot onderdelen waarvoor onderhoud nodig is.

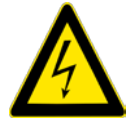

WAARSCHUWING KOPPEL DE VENTILATOR EN BIJHORENDE BEDIENING LOS VAN DE NETSTROOM TIJDENS ONDERHOUD.

#### Filter onderhoud

| Artikel            | Actie                                                                                                    |
|--------------------|----------------------------------------------------------------------------------------------------|
| Filters Ventilator | De unit geeft de boodschap "Filter onderh." weer. Dit is een herinnering om te voorkomen<br>dat de filters zo vuil worden dat ze de luchtstroom blokkeren of vuil toelaten zich op te<br>stapelen in het kanaal. De mate waarin de filters vuil worden zal in grote mate afhangen van<br>de omgeving en de activiteit binnenshuis.<br>1. Open de filterkleppen en verwijder de 2 filters. |
|                    | <ol> <li>Reinig de filters voorzichtig door deze uit te kloppen of indien nodig door er meteen<br/>stofzuiger voorzichtig over te gaan.</li> </ol>                                                                                                    |
|                    | <ol> <li>3. Plaats de filters terug.</li> <li>4. Sluit de filterkleppen.</li> </ol>                                                                                                    |
|                    | 5. Stel de automatische melding terug in: houd de $\bigcirc$ en $\bigcirc$ knoppen 5 seconden ingedrukt.                                                                                                    |

#### Jaarlijks Onderhoud

| Artikel                                         | Actie                                                                                                    |
|-------------------------------------------------|----------------------------------------------------------------------------------------------------|
| Filters Ventilator<br>(Tijdsinterval naargelang | Vervang de Ventilatiefilters op een tijdstip in functie van de omgeving waarin de unit is geïnstalleerd: stedelijk, voorstedelijk of ruraal.                                                                                                    |
| omgevingsfactoren)                              | 1. Open de filterkleppen en verwijder de 2 filters.                                                                                                    |
|                                                 | 2. Plaats de vervangfilters.                                                                                                    |
|                                                 | 3. Sluit de filterkleppen.                                                                                                    |
|                                                 | 4. Stel de automatische melding terug in: houd de $\bigcirc$ en $\bigcirc$ knoppen 5 seconden ingedrukt.                                                                                                    |
| Unit & Warmtewisselaar                          | Inspecteer de unit en reinig het toestel                                                                                                    |
|                                                 | 1. Schakel de voedingsspanning uit.                                                                                                    |
|                                                 | 2. Verwijder het voorpaneel van de unit.                                                                                                    |
|                                                 | 3. Verwijder de 2 filters.                                                                                                    |
|                                                 | <b>4.</b> Schuif de warmtewisselaar naar buiten. Voor de <i>Sentinel Kinetic Plus CVP</i> : zie pagina's 19 en 20.                                                                                                    |
|                                                 | <ol> <li>Reinig het buitenpaneel en de warmtewisselaar in warm water en een mild<br/>reinigingsmiddel en laat ze zorgvuldig drogen.</li> </ol>                                                                                                  |
|                                                 | OPMERKING: Zorg dat alle elektrische onderdelen en bedrading binnen de unit droog<br>blijven.                                                                                                    |
| Motoren                                         | Ga na of er zich geen ophoping van stof en vuil bevindt op de waaierschoepen van de motoren. Dit kan namelijk aanleiding geven tot onbalans en toegenomen lawaai. Ga er indien nodig met de stofzuiger over of reinig het op een andere manier. |
| Condensafvoer                                   | Ga na of de condensafvoer vrij is en er zich geen vuil in de leiding bevindt. Reinig indien nodig.                                                                                                    |
| Bevestigingen                                   | Controleer of alle bevestigingen waarmee de unit aan de wand hangt stevig vastzitten. Maak deze vast indien nodig.                                                                                                    |
| Constantvolumeregelaar<br>Uitgeschakeld         | Dit kan veroorzaakt worden door een geblokkeerde drukslang of defecte sensoren.                                                                                                    |

## Instructies Verwijdering Warmtewisselaar voor CVP Unit (Constant Volume Pressurization)

**1.** Verwijder de 8 schroeven, maak het voorpaneel los en trek beide filters naar buiten.

2. Maak beide drukslangen los van hun kanalen en laat ze los gemonteerd zitten zoals hiernaast weergegeven.

3. Trek de Warmtewisselaar naar buiten om toegang te krijgen tot de twee schroeven op de cel zoals hiernaast weergegeven. Maak beide schroeven los (u hoeft ze niet volledig te verwijderen) om de drukslang en de bijhorende dikke rubberdichting te verwijderen.

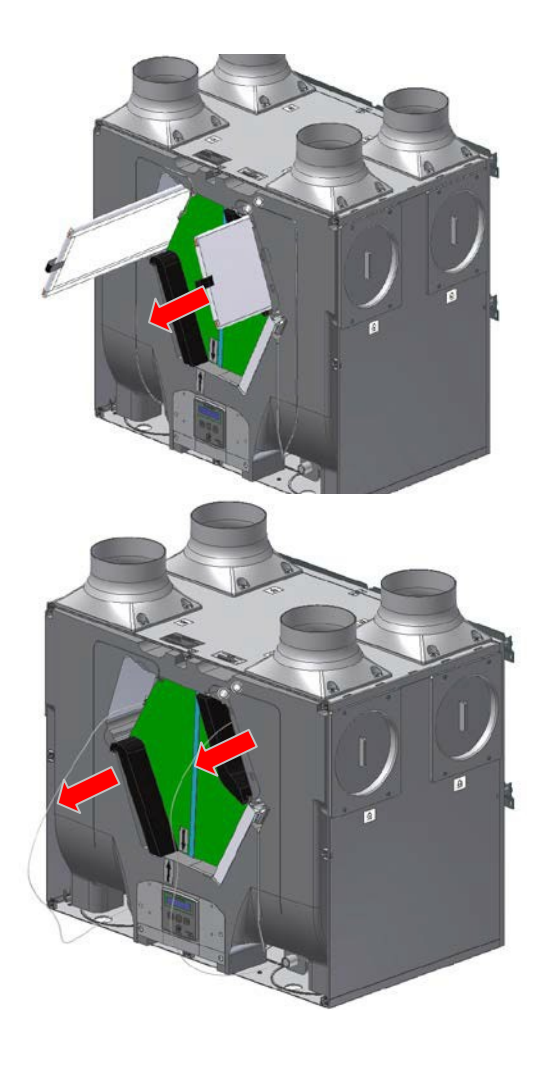

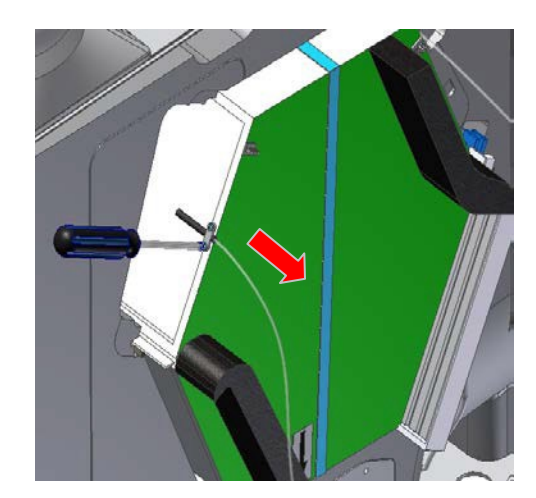

4. Trek de warmtewisselaar naar buiten en zorg ervoor dat de bodemplaat aan de achterzijde van de cel stevig rust op de onderkant van het schuim zodat u toegang krijgt tot de achterste persbuis. Herhaal stap 3 om de achterste persbuis los te maken. Wanneer de achterste persbuis verwijderd is, kunt u de cel schoonmaken.

Eens de cel gereinigd is, kunt u de pompen in omgekeerde volgorde terug vastmaken vanaf stap 4 tot 1. Draai de schroeven niet te hard aan om de clips vast te maken. De clips moeten net over de dikke rubberdichting grijpen aangezien het te hard vastmaken van de clips de luchtstroom kan blokkeren.

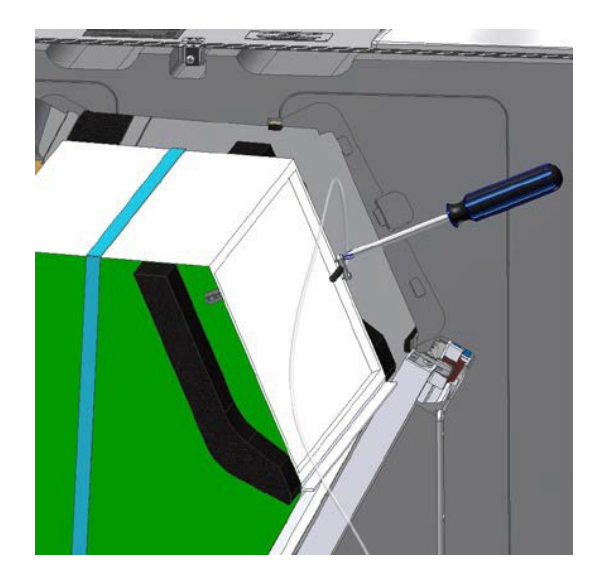

## Probleemoplossing

#### Een probleem vaststellen

Al er zich een probleem met de unit voordoet, los dit dan altijd op aan de hand van volgende aanwijzingen:

- Storingscode die wordt afgebeeld op de Bedieningseenheid of de Bekabelde Afstandsbediening.
- Fout-LED indien aangesloten.

Als er geen indicators worden afgebeeld, los het probleem dan op aan de hand van de symptomen zoals beschreven in de volgende tabellen.

#### Scherm Onderhoud/Storingscode

Het Onderhoudsscherm wordt weergegeven, afgewisseld door het scherm Storingscode, als een storing ertoe heeft geleid dat de unit uitgeschakeld is. Ook wordt er een telefoonnummer op het scherm weergegeven dat u kunt bellen voor bijstand.

Als er een storing is opgetreden, wordt het scherm Storingscode weergegeven, afgewisseld door het scherm Onderhoud. Let op de storingscode als u een storing meldt.

| Service Telefoon<br>01293nnnnn |
|--------------------------------|
|                                |
| Storingscode                   |

Neem voor hulp contact op met de serviceprovider en vermeld het getal van de storingscode. De volgende storingscodegetallen kunnen worden weergegeven. Codegetallen worden opgeteld als er meerdere storingen zijn opgetreden.

| Code | Problem                                              |
|------|------------------------------------------------------|
| 01   | Toevoerventilator werkt niet                         |
| 02   | Afvoerventilator werkt niet                          |
| 04   | Storing bij bedieningsprintplaat 24 V zekering (FS1) |
| 08   | Temperatuursensor T1 (toevoer) defect                |
| 16   | Temperatuursensor T2 (afvoer) defect                 |
| 32   | Afstandsbediening defect                             |

Tabel 2: Storingscodes

## Bijlage Eén: Controlemodus 02 Beschrijving

#### Overzicht

De verschillen in functionaliteit beschreven in deze bijlage zijn beschikbaar wanneer Bedieningsmodus 02 is geselecteerd vanuit het startscherm. Bedieningsmodus 02 kent alternatieve functionaliteiten toe aan bepaalde bekabelingen van aansluitingen (beschreven in Bijlage Eén van de Installatie- en Indienststellingshandleiding) en biedt extra luchtstroominstellingen (zie verder) waartoe u toegang verkrijgt via de 🛞 knop aan de voorzijde van de Kinetic unit of via de afstandsbediening:

# N.B.1. Indien u Controlemodus 02 geselecteerd hebt, dan moet SW5 een verbinding hebben tussen de + en – uitgangen of een normaal gesloten toestel zoals een brandalarm.

#### Selectie Luchtdebietmodus

De volgende Luchtstroommodi zijn beschikbaar via de 🛞 knop met Bedieningsmodus 02:

| X maal ingedrukt | Luchtdebietmodus<br>(Bedieningsmodus 02) |
|------------------|------------------------------------------|
| 1                | Laag                                     |
| 2                | Normaal                                  |
| 3                | Boost 30 minuten                         |
| 4                | Boost 60 minuten                         |
| 5                | Continue boost                           |
| 6                | Annuleren                                |

Houd 🛞 10 seconden ingedrukt om te annuleren en terug te keren naar normale werking.

Als de installatie beschikt over schakelsensors, aangesloten is op de verlichting, Vent-Wise-sensoren heeft, Vent-Wise periodieke schakelaar heeft of als de interne tijdschakeling is ingesteld op periodieke bediening, dan verandert de bediening automatisch van normaal naar boost. Druk op de  $\bigotimes$  knop om een code weer te geven die toont welk apparaat de boost heeft geactiveerd.

s4 = Schakeling SW4

v1 = Vent-Wise-ingang S/W1

v2 = Vent-Wise-ingang S/W2

v3 = Vent-Wise-ingang S/W3

Is = Spanning voerende schakeling (Switched Live – LS)

w1-4 = Draadloze bediening

c1-3 = Interne tijdschakelaar (niet meer beschikbaar)

Als het toestel op boost modus werkt omdat de  $\Re$  knop ingedrukt is, kan een ander toestel de boost overnemen. De luchtstroom keert terug naar normaal wanneer dat toestel uitgeschakeld wordt. Als er diverse apparaten zijn die om een boost vragen, zal de eenheid de boost uitvoeren tot het laatste apparaat is teruggekeerd naar normaal.

| Alle      | een van toepassing op in België. Nederland of Duitsland geïnstalleerde en gebruikte producten. Neem contact op                                                                                                    |
|-----------|----------------------------------------------------------------------------------------------------|
|           | met uw plaatselijke leverancier voor meer informatie over de garantie buiten deze landen.                                                                                                    |
| V<br>aank | ent-Axia garandeert zijn producten tegen materiaalgebreken en fabricagefouten gedurende twee jaar vanaf de<br>coopdatum en tot maximaal 30 maanden na productiedatum. De kosten van demontage en montage vallen buiten<br>de garantie. |
| Indie     | n een onderdeel defect wordt bevonden, wordt het product kosteloos hersteld of, naar keuze van Vent-Axia, gratis<br>vervangen mits dit product:                                                                                        |
| ٠         | werd geïnstalleerd en gebruikt overeenkomstig de bij elke unit geleverde instructies;                                                                                                    |
| •         | werd aangesloten op een geschikte elektrische voeding (de juiste spanning staat vermeld op het identificatieplaatje van de unit);                                                                                                    |
| •         | juist werd gebruikt, niet werd verwaarloosd noch werd beschadigd;                                                                                                    |
| •         | niet werd gewijzigd/omgebouwd of nersteid door een niet daartoe gemachtigde persoon;<br>onderdelen zijn gebruikt die voorgeschreven en geleverd werden door de fabrikant.                                                              |
| Reto      | AANSPRAAK OP GARANTIE                                                                                                    |
| Neio      | vestiging van Vent-Axia, of breng dit persoonlijk binnen. Zorg ervoor dat het product goed is ingepakt en                                                                                                    |
| V         | vergezeld gaat van een brief waarop duidelijk "Aanspraak op garantie" vermeld staat en waarin een                                                                                                    |
| na        | uwkeurige beschrijving wordt gegeven van de storing. Voeg tevens het aankoopbewijs bij waarop de<br>datum en plaats van aankoop zijn aangegeven.                                                                                       |
| Vent-     | Axia behoudt zich het recht op productwijzigingen en software-updates zonder de noodzaak om eerde geleverde producten te updaten.                                                                                                    |
|           | De garantie geldt als extra voordeel en doet geen afbreuk aan uw wettelijke rechten.                                                                                                    |
| -         |                                                                                                    |

www.vent-axia.be www.vent-axia.nl www.vent-axia.de

> Voor meer informatie over de garantie en de retourprocedure, ga naar: www.vent-axia.be, www.vent-axia.nl of www.vent-axia.de